P R O C E S S M A N U A L Document Code: PM-SPI

# Splunk Integration

Send Auditlog data to your Splunk setup.

FastTrack Software

🕗 Admin By Request

## Table of Contents

| Introduction                        | 3 |
|-------------------------------------|---|
| Assumptions / Limitations           |   |
| Breakdown of Tasks                  |   |
| Integration Tasks                   | 4 |
| Task A: Set Up a Splunk HEC Channel | 4 |
| Task B: Define Webhook              | 6 |
| Task C: Receive Events              | 9 |
|                                     |   |

### Introduction

Splunk is a tool that makes complex data much easier to understand and utilize by collecting, analyzing, and storing it in a structured format, which can then be indexed and searched easily.

We've created an integration which allows you to get Admin By Request Auditlog data sent to your Splunk environment using Splunk's HTTP Event Collection (HEC) functionality combined with Admin By Request webhooks.

This manual provides a step-by-step guide on how to configure the above and make better use of valuable security data collected by Admin By Request.

#### Assumptions / Limitations

The tasks described in this manual assume that the user has access to Splunk, the Admin By Request User Portal, and some familiarity with both environments.

#### Breakdown of Tasks

Three tasks are covered in this manual:

- 1. Task A: Set Up Splunk HEC Channel
- 2. Task B: Define Webhook
- 3. Task C: Receive Events

## **Integration Tasks**

#### Task A: Set Up a Splunk HEC Channel

HEC is essentially an HTTP endpoint for your Splunk instance with an authorization token, which allows you to send data into Splunk.

1. In your Splunk instance, navigate to Settings > Data inputs:

| <b>splunk</b> >cloud <sup>®</sup> | Messages   Settings                                                                                                    | ity ▼                                                                                                    |
|-----------------------------------|----------------------------------------------------------------------------------------------------|----------------------------------------------------------------------------------------------------|
| Add Data                          | KNOWLEDGE<br>Searches, reports, and alerts<br>Data models<br>Event types<br>Tags<br>Fields<br>Lookups<br>User interface<br>Alert actions<br>Advanced search<br>All configurations<br>SYSTEM<br>Server settings<br>Health report manager<br>Workload management | DATA<br>Data inputs<br>Indexes<br>Report acceleration summaries<br>Source types<br>DISTRIBUTED ENVIRONMENT<br>Federated search sin<br>USERS AND AUTHENTICATION<br>Roles<br>Users<br>Tokens<br>Password Management<br>Authentication Methods |

2. Select HTTP Event Collector from the list of *Local inputs*.

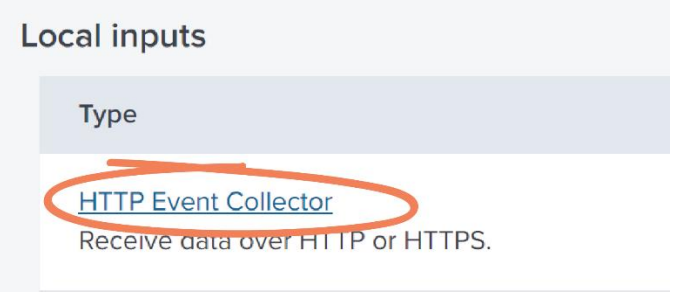

3. Click the **New Token** button from the top-right corner:

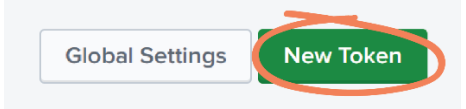

4. Enter a Name and Description as desired:

| Name                              | Admin By Request Events                        |
|-----------------------------------|------------------------------------------------|
| Source name override ?            | optional                                       |
| Description ?                     | Receives Auditlog events from Admin By Request |
| Enable indexer<br>acknowledgement |                                                |

NOTE: In this example, our Token is called *Admin By Request Events* and the Description reads: *Receives Auditlog data from Admin By Request*.

5. Click **Next** and continue with the setup as appropriate for your organization:

|    | S    | elect Source         | O<br>Input Settings | Review | O<br>Done | < Back   | Next > |
|----|------|----------------------|---------------------|--------|-----------|----------|--------|
| 6. | Clic | k <b>Review</b> , th | ien <b>Submit</b> : |        |           |          |        |
|    |      | < Back               | Review >            | ĺ      | < Back    | Submit > |        |

7. Navigate back to the *HTTP Event Collector* page (Settings > Data inputs > HTTP Event Collector) and select the Global Settings button at the top-right of the page:

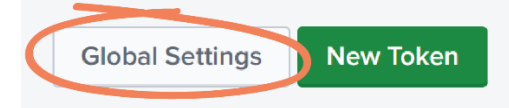

8. Ensure the *All Tokens* option is set to **Enabled**, and click **Save**:

| Edit Global Settings | 5         | ×           | < |
|----------------------|-----------|-------------|---|
|                      |           |             |   |
| All Tokens           | Enabled 🔶 | Disabled    |   |
| Default Source Type  | Select So | urce Type 💌 |   |
| Default Index        | Def       | fault 🔻     |   |
| Enable SSL           |           |             |   |
| HTTP Port Number ?   |           |             |   |
|                      |           |             |   |
|                      |           |             |   |
|                      |           |             |   |
|                      |           | Cancel      | D |

#### Task B: Define Webhook

With Admin By Request webhooks (also referred to as a web callback or HTTP push API) you can subscribe to events in real-time instead of pulling data out in intervals.

1. In your Admin By Request User Portal, navigate to Settings > Windows Settings:

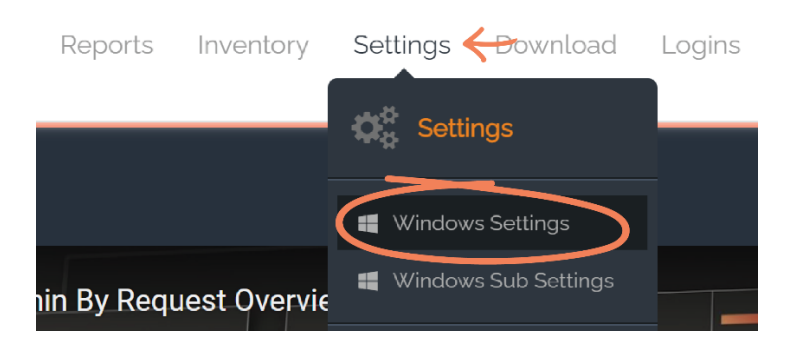

2. From the left-hand menu, select **Data**, and then **Webhooks** from the top tab menu:

| Endpoint     | We                            | bhooks        |        | About Webhooks                                                                                                    |
|--------------|-------------------------------|---------------|--------|----------------------------------------------------------------------------------------------------|
| Lockdown     | Name                          | Today         |        | Webhooks is a way for you to subscribe to events in real-time instead<br>of pulling data out in intervals from our public API. Webhooks are     |
| Locidowii    | Edit Admin requests for Slack | 0             | Delete | also often referred to as a web callback or HTTP push API. Your<br>server must return HTTP 200 OK to signal that the data is received.          |
| Malware      | C                             | reate Webhook |        | Note that this setting is a global setting across your Windows. Mac,<br>Linux and Server settings. It's either on or off for your entire tenant |
| Applications |                               |               |        | with the same API key. Please refer to this page for documentation.                                                                             |

3. Select the Create Webhook button:

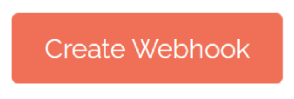

4. Name the new webhook (in this example, *Splunk*), and rom the *Push Data* drop-down menu, select Auditlog: new entry:

|              | Webhook                |  |
|--------------|------------------------|--|
| Enabled      | ON                     |  |
| Name         | Splunk                 |  |
| Push Data    | Auditlog: New entry    |  |
| URL          | Auditlog: Entry change |  |
| Add beaders  | Auditlog: New entry    |  |
| Add fielders | Request: New request   |  |
|              | Request: Approved      |  |
|              | Request: Denied        |  |
|              | Event: New event       |  |

- 5. In the URL field, a string of the following format is required:
  - https://inputs.prd-p-[Your Splunk
     ID].splunkcloud.com:8088/services/collector/raw

So, if your Splunk URL is *https://prd-p-xxxxx.splunkcloud.com*, then your HEC URL would be:

- https://inputs.prd-p-xxxxx.splunkcloud.com;8088/services/collector/raw
- IMPORTANT: Be aware that this may vary based on your Splunk settings. If in doubt, consult with your Splunk representative to ensure that you use the correct publicly available HEC endpoint for your Splunk solution.

|             | Webhook                                              |
|-------------|------------------------------------------------------|
| Enabled     | ON                                                   |
| Name        | Splunk                                               |
| Push Data   | Auditlog: New entry                                  |
| URL         | Its.prd-psplunkcloud.com:8088/services/collector/raw |
| Add headers | OFF                                                  |
|             |                                                      |

6. Set the Add headers toggle to ON:

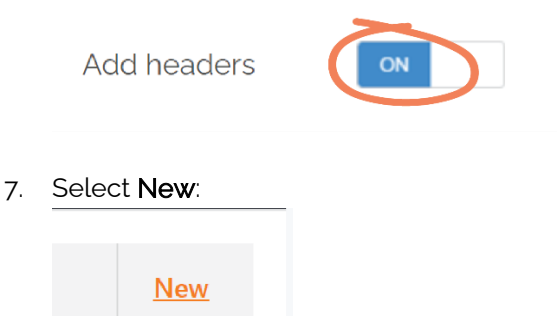

8. In the Name field, type *Authorization*, and in the Value field, *Splunk*.

| Name  |               | Value  |        | New    |
|-------|---------------|--------|--------|--------|
| Name: | Authorization | Value: | Splunk |        |
|       |               |        | Update | Cancel |

9. Navigate back to your Splunk instance and highlight and copy the **Token Value** provided in the HTTP Event Collector created in Task A:

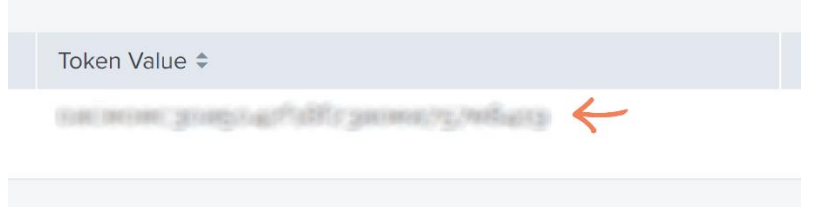

NOTE: The Token Value has been blurred out in the above example.

10. Navigate back to your new Header in the Admin By Request User Portal, paste the copied **Token Value** next to *Splunk* in the *Value* field, and click **Update**:

| Update Ca | ıcel |
|-----------|------|

11. Save the new webhook:

| Carlect | Save | Cancel |
|---------|------|--------|
|---------|------|--------|

NOTE: The new Splunk webhook is now listed in the Webhooks section:

|      | Webhooks                 |       |        |
|------|--------------------------|-------|--------|
|      | Name                     | Today |        |
| Edit | Admin requests for Slack | 0     | Delete |
| Edit | Splunk 🔶                 | 0     | Delete |
|      | Create Webhook           |       |        |

#### Task C: Receive Events

Auditlog events, such as Requests for elevated access, are now sent to the HEC endpoint.

1. Navigate to Splunk home and select **Search & Reporting** from the left-hand menu:

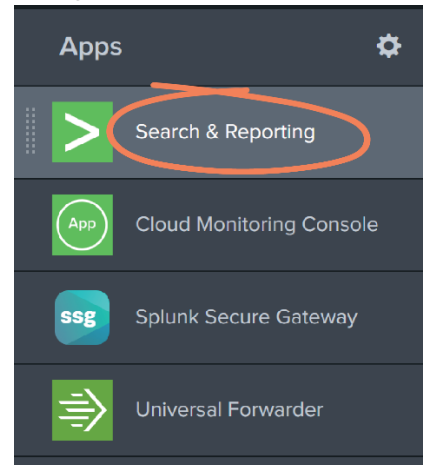

2. Use the *Search* field to search for http events:

| Search               |                                             |               |
|----------------------|---------------------------------------------|---------------|
| sourcetype=httpevent |                                             |               |
| No Event Sa          | sourcetype=" <b>httpevent</b> "<br>mpling ▼ | Matching Term |

3. Recent Admin By Request events are detailed here. In this example, we see a Request to run Adobe Acrobat DC as Admin, displaying details on *application, computer, reason* (for request), *scanResults*, and *user*.

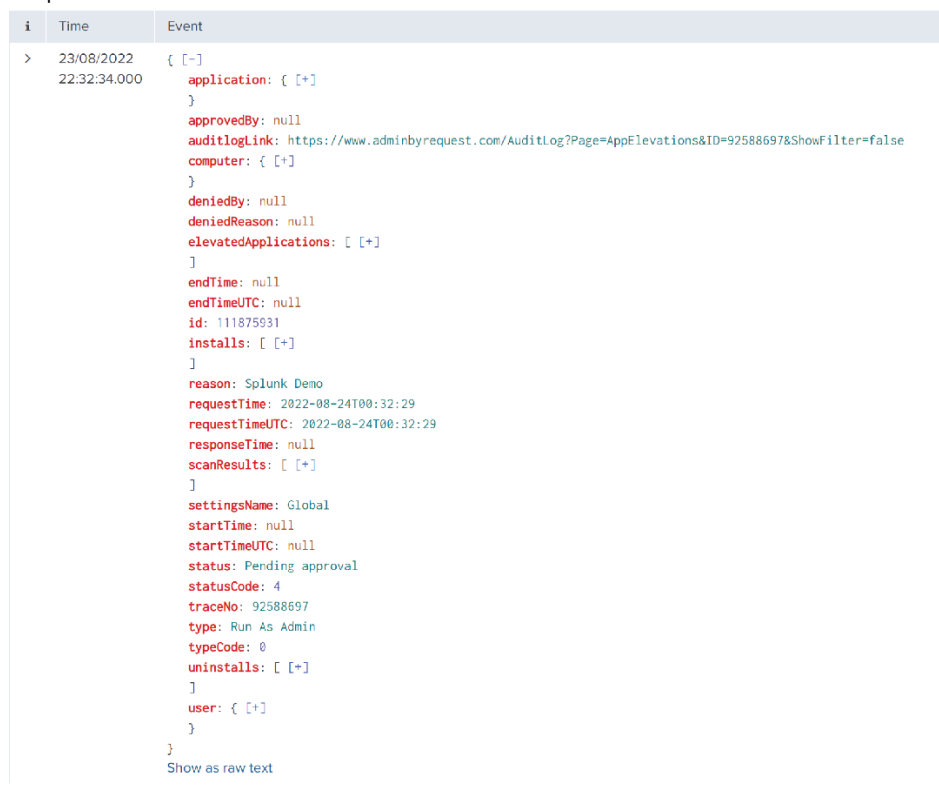

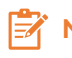

 $^{\circ}$  NOTE: Use the + (plus) icon to expand key sections and display more information

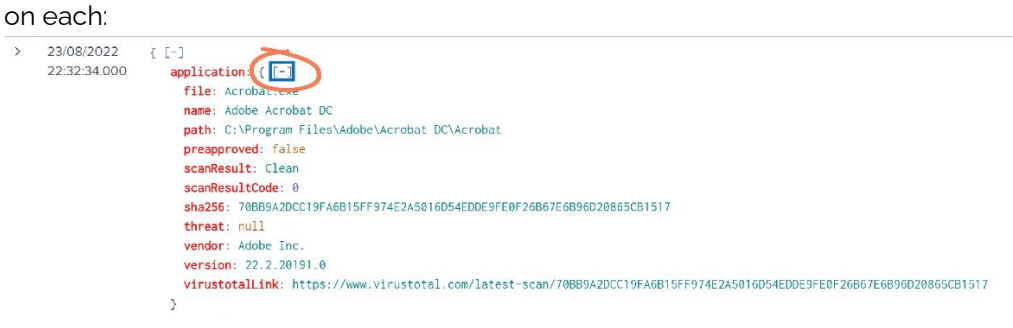